# **On-board Map Calibrator**

#### About

On-board calibrator enables calibrating an image and placing it over the map. For example when you go to the ZOO or a park simply take a picture of its detailed plan displayed on a board at the entrance. After that you can calibrate the photo according to your background map a use it for your further navigation.

#### 1. Get a map picture

- open the function in Menu > More > Map Tools, a dialogue appears
- tap *Take* to **take a photo** with you phone camera the more quality camera, the better
- or **copy the image** from your PC/scanner/internet or a DSLR camera to your Dropbox or the phone photo folder (DCIM) and tap *Select* to select it

## 2. Calibrate the map picture

- tap *Add* and choose a **distinct point** (a hill summit, crossroads etc.) on your picture
- tap ...... in Map coordinates menu and choose the same point on your background map
- repeat this procedure **4 times** try to select points making a square. You can edit their positions by tapping ..... or remove them.

### 3. Generate your calibrated map

- when you are ready with your four points the status line **turns green** and the *Compute* button activates
- calibration points overview appears indicates their **deviation**. When it is not large you can name the new map and proceed to its generation

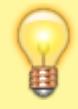

If you have chosen a huge picture, it is highly recommended to divide the map image into many small maps (tiles) bundled into one file.

## 4. Use the calibrated map

Your calibrated map appears now as an **overlay** and can be (de)selected in **Data manager > Items** 

Last update: 2015/02/06 manual:user\_guide:maps\_tools:calibrator https://docs.locusmap.eu/doku.php?id=manual:user\_guide:maps\_tools:calibrator&rev=1423238413 16:00

From:

https://docs.locusmap.eu/ - Locus Map Classic - knowledge base

Permanent link: https://docs.locusmap.eu/doku.php?id=manual:user\_guide:maps\_tools:calibrator&rev=1423238413

Last update: 2015/02/06 16:00

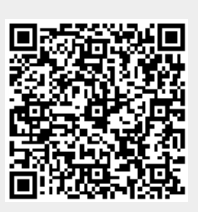